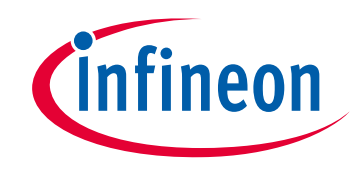

# Please note that Cypress is an Infineon Technologies Company.

The document following this cover page is marked as "Cypress" document as this is the company that originally developed the product. Please note that Infineon will continue to offer the product to new and existing customers as part of the Infineon product portfolio.

# Continuity of document content

The fact that Infineon offers the following product as part of the Infineon product portfolio does not lead to any changes to this document. Future revisions will occur when appropriate, and any changes will be set out on the document history page.

# Continuity of ordering part numbers

Infineon continues to support existing part numbers. Please continue to use the ordering part numbers listed in the datasheet for ordering.

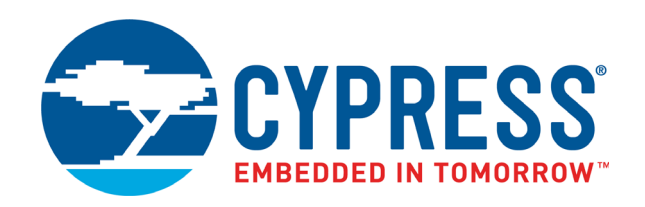

# CY8CKIT-032

# PSoC<sup>®</sup> 4 Analog Front End (AFE) Shield Kit Guide

Doc. #: 002-21814 Rev. \*\*

Cypress Semiconductor 198 Champion Court San Jose, CA 95134-1709 Phone (USA): +1.800.858.1810 Phone (Intnl): +1.408.943.2600 www.cypress.com

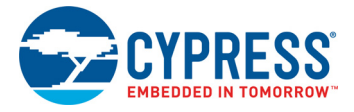

#### Copyrights

© Cypress Semiconductor Corporation, 2017. This document is the property of Cypress Semiconductor Corporation and its subsidiaries, including Spansion LLC ("Cypress"). This document, including any software or firmware included or referenced in this document ("Software"), is owned by Cypress under the intellectual property laws and treaties of the United States and other countries worldwide. Cypress reserves all rights under such laws and treaties and does not, except as specifically stated in this paragraph, grant any license under its patents, copyrights, trademarks, or other intellectual property rights. If the Software is not accompanied by a license agreement and you do not otherwise have a written agreement with Cypress governing the use of the Software, then Cypress hereby grants you a personal, non-exclusive, nontransferable license (without the right to sublicense) (1) under its copyright rights in the Software (a) for Software provided in source code form, to modify and reproduce the Software solely for use with Cypress hardware products, only internally within your organization, and (b) to distribute the Software in binary code form externally to end users (either directly or indirectly through resellers and distributors), solely for use on Cypress hardware product units, and (2) under those claims of Cypress's patents that are infringed by the Software (as provided by Cypress, unmodified) to make, use, distribute, and import the Software solely for use with Cypress hardware products. Any other use, reproduction, modification, translation, or compilation of the Software is prohibited.

TO THE EXTENT PERMITTED BY APPLICABLE LAW, CYPRESS MAKES NO WARRANTY OF ANY KIND, EXPRESS OR IMPLIED, WITH REGARD TO THIS DOCUMENT OR ANY SOFTWARE OR ACCOMPANYING HARDWARE, INCLUDING, BUT NOT LIMITED TO, THE IMPLIED WARRANTIES OF MERCHANTABILITY AND FITNESS FOR A PARTICULAR PURPOSE. To the extent permitted by applicable law, Cypress reserves the right to make changes to this document without further notice. Cypress does not assume any liability arising out of the application or use of any product or circuit described in this document. Any information provided in this document, including any sample design information or programming code, is provided only for reference purposes. It is the responsibility of the user of this document to properly design, program, and test the functionality and safety of any application made of this information and any resulting product. Cypress products are not designed, intended, or authorized for use as critical components in systems designed or intended for the operation of weapons, weapons systems, nuclear installations, life-support devices or systems, other medical devices or systems (including resuscitation equipment and surgical implants), pollution control or hazardous substances management, or other uses where the failure of the device or system could cause personal injury, death, or property damage ("Unintended Uses"). A critical component is any component of a device or system whose failure to perform can be reasonably expected to cause the failure of the device or system, or to affect its safety or effectiveness. Cypress is not liable, in whole or in part, and you shall and hereby do release Cypress from any claim, damage, or other liability arising from or related to all Unintended Uses of Cypress products. You shall indemnify and hold Cypress harmless from and against all claims, costs, damages, and other liabilities, including claims for personal injury or death, arising from or related to any Unintended Uses of Cypress products.

Cypress, the Cypress logo, Spansion, the Spansion logo, and combinations thereof, WICED, PSoC, CapSense, EZ-USB, F-RAM, and Traveo are trademarks or registered trademarks of Cypress in the United States and other countries. For a more complete list of Cypress trademarks, visit cypress.com. Other names and brands may be claimed as property of their respective owners.

# Contents

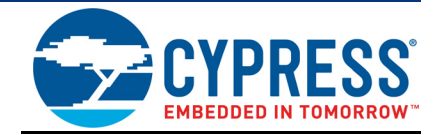

| Safety                  | r Information                                                                                       | 5                                                                                                    |
|-------------------------|----------------------------------------------------------------------------------------------------|----------------------------------------------------------------------------------------------------|
| 1. Introd               | uction                                                                                              | 7                                                                                                    |
| 1.1                     | Kit Contents                                                                                        | 8                                                                                                    |
| 1.2                     | Board Details                                                                                       | 9                                                                                                    |
| 1.3                     | Kit and System Block Diagram                                                                        | 10                                                                                                    |
| 1.4                     | Getting Started                                                                                     | 11                                                                                                    |
| 1.5                     | Additional Learning Resources                                                                       | 11                                                                                                    |
| 1.6                     | Technical Support                                                                                   | 11                                                                                                    |
| 1.7                     | Document Conventions                                                                                | 12                                                                                                    |
| 1.8                     | Acronyms                                                                                            | 12                                                                                                    |
| 2. Softwa               | are Installation                                                                                    | 13                                                                                                    |
| 2.1                     | Before You Begin                                                                                    | 13                                                                                                    |
| 2.2                     | Install Software                                                                                    | 13                                                                                                    |
|                         | 2.2.1 PSoC Creator                                                                                  | 13                                                                                                    |
|                         | 2.2.2 WICED Studio                                                                                  | 13                                                                                                    |
| 3 Kit On                | varation                                                                                            |                                                                                                    |
| 3. Kit Op               |                                                                                                    | 14                                                                                                    |
| 3.1 3.1                 | Theory of Operation                                                                                 | <b>14</b><br>14                                                                                                    |
| <b>3.</b> Kit Op<br>3.1 | Theory of Operation<br>3.1.1 Power Supply                                                           | <b>14</b><br>14<br>14                                                                                                    |
| 3.1<br>3.1              | Theory of Operation<br>3.1.1 Power Supply<br>3.1.2 PSoC 4                                           | 14<br>14<br>14<br>14                                                                                                    |
| 3.1<br>3.1              | Theory of Operation<br>3.1.1 Power Supply<br>3.1.2 PSoC 4<br>3.1.3 LEDs                             | 14<br>14<br>14<br>14<br>15                                                                                                    |
| 3.1<br>3.1              | Theory of Operation<br>3.1.1 Power Supply<br>3.1.2 PSoC 4<br>3.1.3 LEDs<br>3.1.4 Mechanical Buttons | 14<br>14<br>14<br>14<br>15<br>15                                                                                               |
| 3.1<br>3.1              | Theory of Operation                                                                                 | 14<br>14<br>14<br>14<br>15<br>15<br>16                                                                                         |
| 3.1<br>3.1              | Theory of Operation                                                                                 | 14<br>14<br>14<br>15<br>15<br>16<br>18                                                                                         |
| 3.1<br>3.1              | Theory of Operation                                                                                 | 14<br>14<br>14<br>15<br>15<br>16<br>18<br>18                                                                                   |
| 3.1<br>3.1              | Theory of Operation                                                                                 | 14<br>14<br>14<br>15<br>15<br>16<br>18<br>18<br>18<br>18                                                                       |
| 3.1<br>3.1              | Theory of Operation                                                                                 | 14<br>14<br>14<br>15<br>15<br>16<br>18<br>18<br>18<br>18<br>19                                                                 |
| 3.1<br>3.1              | Theory of Operation                                                                                 | 14<br>14<br>14<br>15<br>15<br>16<br>18<br>18<br>18<br>19<br>19                                                                 |
| 3.1<br>3.1              | Theory of Operation                                                                                 | 14<br>14<br>14<br>15<br>15<br>16<br>18<br>18<br>18<br>18<br>19<br>19<br>19<br>19                                               |
| 3.1<br>3.1              | Theory of Operation                                                                                 | 14<br>14<br>14<br>15<br>15<br>15<br>16<br>18<br>18<br>18<br>18<br>19<br>19<br>19<br>19                                         |
| 3.1<br>3.1              | Theory of Operation                                                                                 | 14<br>14<br>14<br>15<br>15<br>16<br>18<br>18<br>18<br>18<br>19<br>19<br>19<br>19<br>19                                         |
| 3.1<br>3.1              | Theory of Operation                                                                                 | 14<br>14<br>14<br>15<br>15<br>16<br>16<br>18<br>18<br>18<br>18<br>19<br>19<br>19<br>19<br>19<br>19<br>19                       |
| 3.1<br>3.1              | Theory of Operation                                                                                 | 14<br>14<br>14<br>15<br>15<br>16<br>18<br>18<br>18<br>19<br>19<br>19<br>19<br>19<br>19<br>19<br>19<br>19<br>                   |
| 3.1<br>3.1              | Theory of Operation                                                                                 | 14<br>14<br>14<br>15<br>15<br>16<br>18<br>18<br>18<br>18<br>19<br>19<br>19<br>19<br>19<br>19<br>19<br>19<br>19<br>19<br>19<br> |

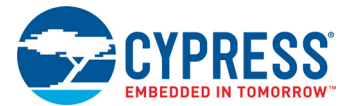

| 4. Code l                     | Examples                                                                                                    | 22                     |
|-------------------------------|----------------------------------------------------------------------------------------------------|------------------------|
| 4.1                           | Shield Project                                                                                                    |                        |
| 4.2                           | Bootloader Project                                                                                                    | 24                     |
| 4.3                           | TestProgram4M Project                                                                                                    | 24                     |
|                               | 4.3.1 Test Procedure                                                                                                    | 24                     |
|                               | 4.3.2 Alternate Screens                                                                                                    | 26                     |
| 5. Re-Pro                     | ogramming the PSoC 4 on the Shield                                                                                                    | 27                     |
| 5.1                           | Programming                                                                                                    |                        |
| 5.2                           | Bootloading                                                                                                    | 27                     |
|                               |                                                                                                    |                        |
| A. Appen                      | dix                                                                                                    | 29                     |
| A. Appen<br>A.1               | dix<br>Hardware Design                                                                                                    | <b>29</b><br>29        |
| <b>A. Appen</b><br>A.1<br>A.2 | dix<br>Hardware Design<br>Schematics                                                                                                    | <b>29</b><br>29<br>.29 |
| A. Appen<br>A.1<br>A.2        | dix<br>Hardware Design<br>Schematics<br>A.2.1 PSoC 4 Analog Coprocessor                                                                                                    | <b>29</b><br>29<br>    |
| <b>A. Appen</b><br>A.1<br>A.2 | dix<br>Hardware Design<br>Schematics<br>A.2.1 PSoC 4 Analog Coprocessor<br>A.2.2 OLED Display                                                                                                    | 29<br>29<br>           |
| A. Appen<br>A.1<br>A.2        | dix<br>Hardware Design<br>Schematics<br>A.2.1 PSoC 4 Analog Coprocessor<br>A.2.2 OLED Display<br>A.2.3 Arduino Interface                                                                                                    | <b>29</b><br>          |
| A. Appen<br>A.1<br>A.2        | dix<br>Hardware Design<br>Schematics<br>A.2.1 PSoC 4 Analog Coprocessor<br>A.2.2 OLED Display<br>A.2.3 Arduino Interface<br>A.2.4 User Interface (Buttons, LEDs, CapSense)                                                                    | 29<br>                 |
| A. Appen<br>A.1<br>A.2        | dix<br>Hardware Design<br>Schematics<br>A.2.1 PSoC 4 Analog Coprocessor<br>A.2.2 OLED Display<br>A.2.3 Arduino Interface<br>A.2.4 User Interface (Buttons, LEDs, CapSense)<br>A.2.5 Analog Sensors                                            | 29<br>                 |
| A. Appen<br>A.1<br>A.2        | dix<br>Hardware Design<br>Schematics<br>A.2.1 PSoC 4 Analog Coprocessor<br>A.2.2 OLED Display<br>A.2.3 Arduino Interface<br>A.2.4 User Interface (Buttons, LEDs, CapSense)<br>A.2.5 Analog Sensors<br>A.2.6 Power Supply                      | <b>29</b><br>          |
| A. Appen<br>A.1<br>A.2<br>A.3 | dix<br>Hardware Design<br>Schematics<br>A.2.1 PSoC 4 Analog Coprocessor<br>A.2.2 OLED Display<br>A.2.3 Arduino Interface<br>A.2.4 User Interface (Buttons, LEDs, CapSense)<br>A.2.5 Analog Sensors<br>A.2.6 Power Supply<br>Bill of Materials | 29<br>                 |

## **Revision History**

35

# Safety Information

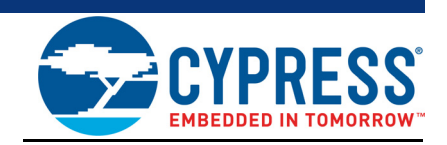

# **Regulatory Compliance**

The CY8CKIT-032 Kit is intended for use as a development platform for hardware or software in a laboratory environment. The board is an open system design, which does not include a shielded enclosure. This may cause interference to other electrical or electronic devices in close proximity. In a domestic environment, this product may cause radio interference. In such cases, you may be required to take adequate preventive measures. In addition, this board should not be used near any medical equipment or RF devices.

Attaching additional wiring to this product or modifying the product operation from the factory default settings may affect its performance and cause interference with other apparatus in the immediate vicinity. If such interference is detected, suitable mitigating measures should be taken.

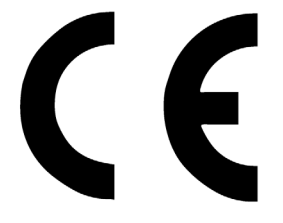

The Kit, as shipped from the factory, has been verified to meet with requirements of CE as a Class A product.

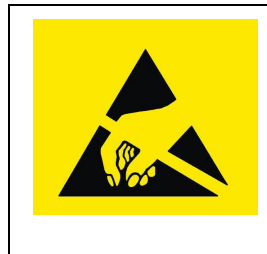

The CY8CKIT-032 Kit contains electrostatic discharge (ESD) sensitive devices. Electrostatic charges readily accumulate on the human body and any equipment, and can discharge without detection. Permanent damage may occur on devices subjected to high-energy discharges. Proper ESD precautions are recommended to avoid performance degradation or loss of functionality. Store unused CY8CKIT-032 Kit boards in the protective shipping package.

#### End-of-Life/Product Recycling

This kit has an end-of life five years from the date of manufacture mentioned on the back of the box. Contact your nearest recycler for discarding the kit.

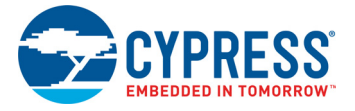

# **General Safety Instructions**

#### **ESD** Protection

ESD can damage boards and associated components. Cypress recommends that you perform procedures only at an ESD workstation. If such a workstation is not available, use appropriate ESD protection by wearing an anti-static wrist strap attached to the chassis ground (any unpainted metal surface) on your board when handling parts.

#### Handling Boards

The CY8CKIT-032 Kit board is sensitive to ESD. Hold the board only by its edges. After removing the board from its box, place it on a grounded, static-free surface. Use a conductive foam pad if available. Do not slide board over any surface.

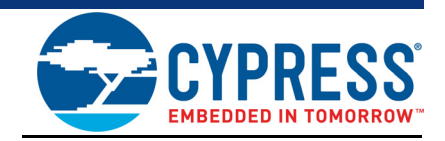

The CY8CKIT-032 is an Arduino Uno R3 compatible shield intended as a companion to add an analog front end (AFE) and user interface to a baseboard. Any baseboard with Arduino Uno R3 compatible headers and I<sup>2</sup>C master functionality on the Arduino Uno R3 I<sup>2</sup>C pins is compatible with this shield. Example compatible baseboards are the CYW943907AEVAL1F Wi-Fi kit, CYW920706WCDEVAL Bluetooth kit, and CY8CKIT-044 PSoC 4 M-Series Pioneer kit. A PSoC Creator project demonstrating the use of this shield with the CY8CKIT-044 PSoC 4 M-Series Pioneer kit is provided with the kit firmware.

A PSoC 4 Analog Coprocessor is used on the shield to read analog sensors (temperature, humidity, ambient light and potentiometer voltage) and to provide a CapSense user interface. The PSoC 4 acts as an  $l^2C$  slave so that the analog sensor values can be read by the baseboard.

The firmware pre-programmed into the PSoC 4 on the shield provides the AFE and user interface as described in this guide. The kit can be used with a compatible baseboard without re-programming the PSoC 4 on the shield. Instructions for reprogramming or bootloading new firmware is provided in Re-Programming the PSoC 4 on the Shield chapter on page 27 for users who want to modify the default shield behavior for some reason.

This kit is used in various Cypress Academy training classes and videos to facilitate teaching how to create devices for the Internet of Things (IoT). One example video class can be found at www.cypress.com/training/wicedwifi-101. That class shows how to use the shield with a CYW943907AEVAL1F Wi-Fi kit as the baseboard to create IoT devices based on the Wireless Internet Connectivity for Embedded Devices (WICED<sup>®</sup>) platform. Not all videos demonstrate the shield, but it is required for some of the exercises such as those using I<sup>2</sup>C, the OLED display, and analog sensor measurements.

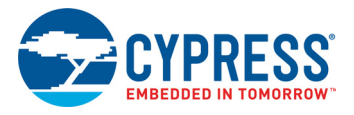

# 1.1 Kit Contents

The CY8CKIT-032 package has the following contents as shown in Figure 1-1.

- CY8CKIT-032 PSoC 4 Analog Front End (AFE) Shield
- Quick Start Guide

Figure 1-1. CY8CKIT-032 Board

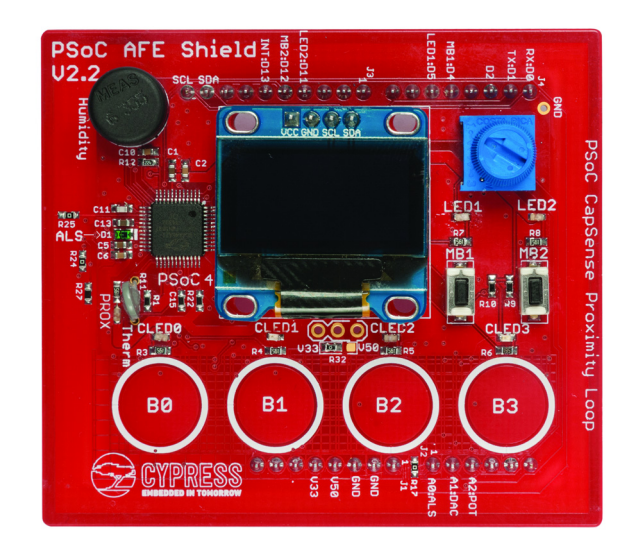

Inspect the contents of the kit; if you find any part missing, contact you nearest Cypress sales office for help or visit: www.cypress.com/support.

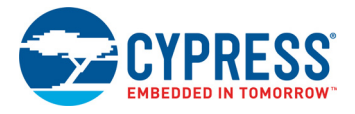

# 1.2 Board Details

The shield board has the following features:

- 1. PSoC 4 Analog Coprocessor MCU
- 2. Seven LEDs (2 User LEDs, 4 CapSense Button LEDs, 1 CapSense Proximity LED)
- 3. Two Mechanical Buttons
- 4. Four CapSense Buttons
- 5. Proximity Detection Loop
- 6. Thermistor
- 7. Ambient Light Sensor
- 8. Potentiometer
- 9. Humidity Sensor
- 10.128 × 64 pixel graphics OLED Display
- 11. Arduino Compatible Headers
- 12.5-Pin Programming Header (Behind the display, not populated)

| Proximity Detection Loop   |                              |                          |
|----------------------------|------------------------------|--------------------------|
| Humidity Sensor            |                              | ARDUINO J3<br>ARDUINO J4 |
|                            |                              |                          |
| OLED Display               |                              | Potentiometer            |
| PSoC 4 Analog Co-Processor |                              |                          |
| Light Sensor               | ALS-103 (11)<br>ALS-103 (11) | User LEDs                |
| Thermistor                 |                              |                          |
| Proximity LED              |                              |                          |
| CapSense LEDs              |                              | User Switches            |
|                            |                              |                          |
| CapSense Buttons           |                              |                          |
| ARDUINO J1                 |                              | ARDUINO J2               |
|                            |                              |                          |

#### Figure 1-2. CY8CKIT-032 Peripherals

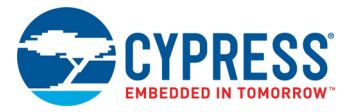

# 1.3 Kit and System Block Diagram

A block diagram of the shield is shown in Figure 1-3.

Figure 1-3. Block Diagram

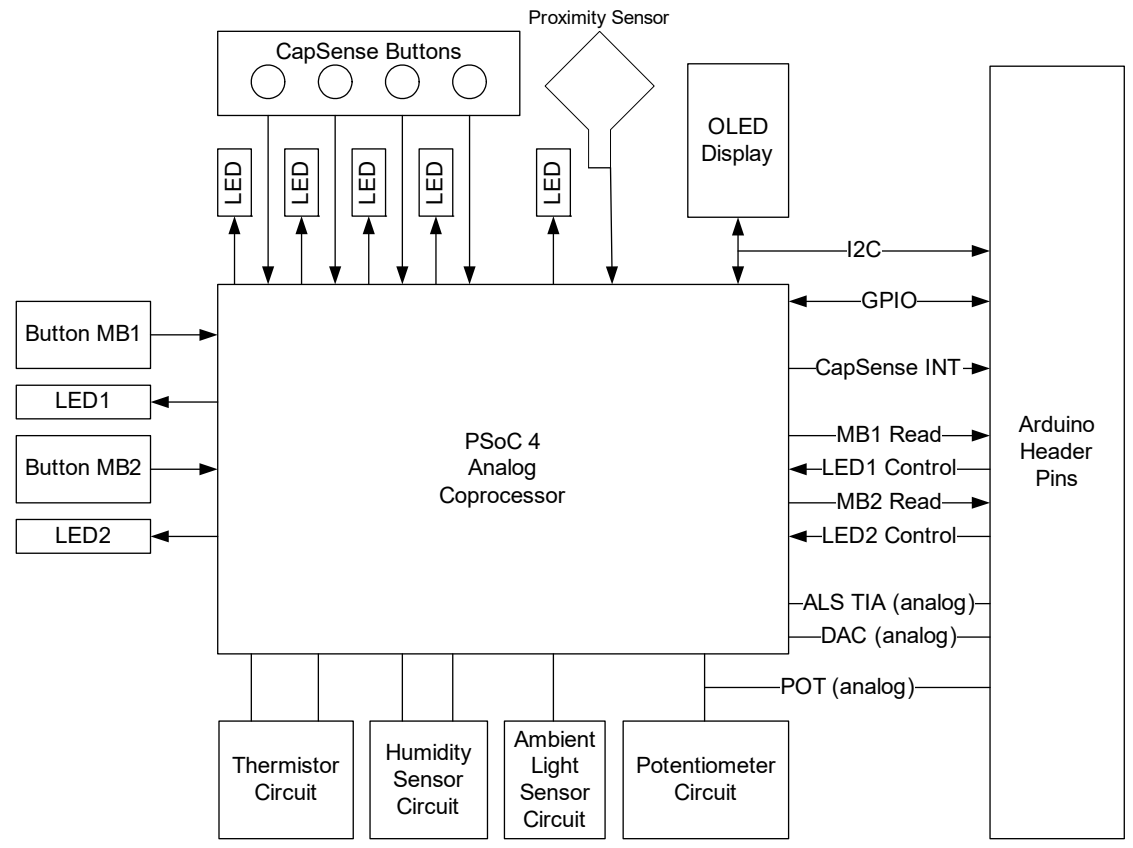

A system block diagram showing the shield connected to an appropriate Arduino compatible baseboard is shown in Figure 1-4. The interface from the shield to the baseboard includes I<sup>2</sup>C, Digital signals, and Analog signals as shown. The UART Tx and Rx from the PSoC 4 Analog Coprocessor are also connected to the Arduino UART pins, but the UART functionality is not implemented in the default firmware. The baseboard can interact with the outside world using WiFi, Bluetooth, USB, or a combination depending on what the baseboard supports.

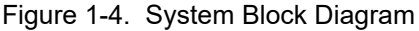

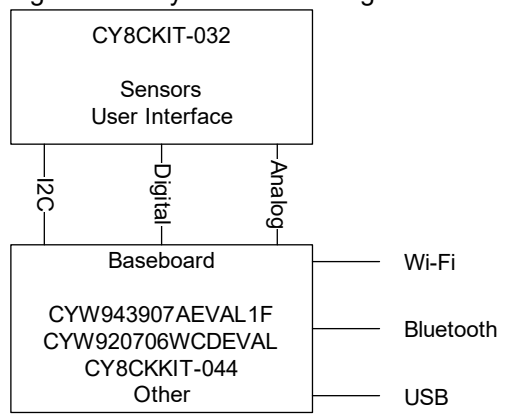

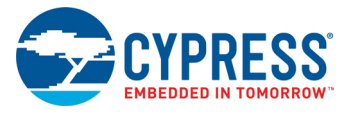

## 1.4 Getting Started

This guide will help you to get acquainted with the CY8CKIT-032 shield kit:

- The Software Installation chapter on page 13 describes software that can be used to re-program the PSoC on the shield as well as software that can be used with various recommended baseboards.
- The Kit Operation chapter on page 14 describes the major features of the CY8CKIT-032 shield kit in detail.
- The Code Examples chapter on page 22 describes the PSoC project programmed by default into the PSoC on the shield as well as the bootloader project used to update firmware over I<sup>2</sup>C and a test project that can be used with a CY8CKIT-044 PSoC 4 M-Series Pioneer kit to demonstrate all features of the shield.
- The Appendix chapter on page 29 provides a detailed hardware description, and the bill of materials (BOM).

## 1.5 Additional Learning Resources

A video class that demonstrates the use of this shield in an IoT device using the CYW943907AEVAL1F Wi-Fi kit as a baseboard is available at www.cypress.com/training/wicedwifi-101. Details on the kit used as a baseboard for the class can be found at www.cypress.com/ CYW943907AEVAL1F.

## 1.6 Technical Support

For assistance, visit Cypress Support or contact customer support at +1(800) 541-4736 Ext. 3 (in the USA) or +1 (408) 943-2600 Ext. 3 (International).

You can also use the following support resources if you need quick assistance:

- Cypress Developer Community
- Local Sales Office Locations

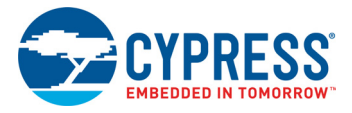

# **1.7 Document Conventions**

#### Table 1-1. Document Conventions for Guides

| Convention         | Usage                                                                                                    |
|--------------------|----------------------------------------------------------------------------------------------------|
| Courier New        | Displays file locations, user entered text, and source code:<br>C:\cd\icc\                                                            |
| Italics            | Displays file names and reference documentation:<br>Read about the <i>sourcefile.hex</i> file in the <i>PSoC Creator User Guide</i> . |
| [Bracketed, Bold]  | Displays keyboard commands in procedures:<br>[ <b>Enter</b> ] or [ <b>Ctrl</b> ] [ <b>C</b> ]                                         |
| File > Open        | Represents menu paths:<br>File > Open > New Project                                                                                   |
| Bold               | Displays commands, menu paths, and icon names in procedures:<br>Click the <b>File</b> icon and then click <b>Open</b> .               |
| Times New Roman    | Displays an equation:<br>2+2=4                                                                                                    |
| Text in gray boxes | Describes Cautions or unique functionality of the product.                                                                            |

# 1.8 Acronyms

 Table 1-2.
 Acronyms Used in this Document

| Acronym          | Description                                         |  |  |
|------------------|-----------------------------------------------------|--|--|
| ADC              | Analog-to-Digital Converter                         |  |  |
| AFE              | Analog Front End                                    |  |  |
| DAC              | Digital to Analog Converter                         |  |  |
| ESD              | Electrostatic Discharge                             |  |  |
| GPIO             | General Purpose Input/Output                        |  |  |
| l <sup>2</sup> C | Inter-Integrated Circuit                            |  |  |
| ют               | Internet of Things                                  |  |  |
| LED              | Light-Emitting Diode                                |  |  |
| LUT              | Look Up Table                                       |  |  |
| OLED             | Organic Light Emitting Diode                        |  |  |
| РСВ              | Printed Circuit Board                               |  |  |
| POT              | Potentiometer                                       |  |  |
| PSoC             | Programmable System-on-Chip                         |  |  |
| PWM              | Pulse Width Modulation                              |  |  |
| TIA              | Trans-Impedance Amplifier                           |  |  |
| UART             | Universal Asynchronous Receiver Transmitter         |  |  |
| VDAC             | Voltage Output Digital to Analog Converter          |  |  |
| WICED            | Wireless Internet Connectivity for Embedded Devices |  |  |

# 2. Software Installation

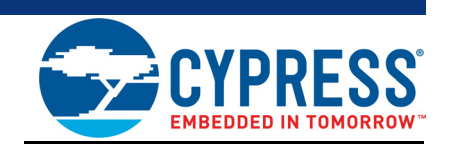

The PSoC 4 on the shield is pre-programmed with fully functional firmware that allows it to perform all functions described in this guide. If you want to re-program the PSoC 4 to implement your own custom features, then PSoC Creator 4.2 or later is required.

Depending on the baseboard used, software to program the baseboard will be required. For example, to use a WICED WiFi kit such as the CYW943907AEVAL1F kit as the baseboard, WICED Studio 6.0 or later is required. To use a PSoC kit such as the CY8CKIT-044 kit as the baseboard, PSoC Creator 4.2 or later is required.

## 2.1 Before You Begin

To install Cypress software, you will require administrator privileges. However, they are not required to run the software that is already installed. Before you install the kit software, close any other Cypress software that is currently running.

## 2.2 Install Software

#### 2.2.1 PSoC Creator

If you want to re-program the PSoC 4 on the shield or use the shield with a PSoC kit as the baseboard, then you will need to install PSoC Creator 4.2 or later. That software is available for free from cypress.com/psoccreator. Follow the instructions on that page to install the tool and to find getting started information and training videos.

#### 2.2.2 WICED Studio

If you want to use the shield with a WICED kit as the baseboard, then you will need to install WICED Studio. That software is available for free from cypress.com/products/wiced-software.

There is WICED WiFi video course at cypress.com/training/wicedwifi-101 that has detailed instructions on how to setup and use WICED Studio to work with WICED kits such as the CYW943907AE-VAL1F. Platform files to use the shield with the CYW943907AEVAL1F kit are provided with the video course material. To use these files, copy the platform file folder into the WICED Studio SDK folder 43xxx\_Wi-Fi/platforms/.

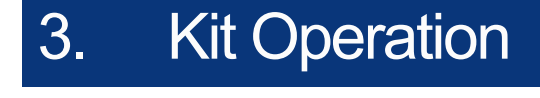

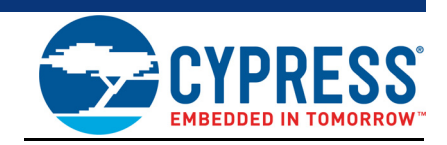

This chapter introduces you to various features of the CY8CKIT-032 shield kit. The shield comes pre-programmed with firmware that implements all of the features described below. The firmware in the PSoC 4 on the shield does not need to be changed unless the user wants to modify the default behavior from what is described in this section.

## 3.1 Theory of Operation

#### 3.1.1 Power Supply

The shield is powered from the Arduino power header pins. By default, the kit is powered by the 3.3 V Arduino pin. There is a 0-ohm resistor (R32) which can be moved to power from the 5.0 V Arduino pin instead. There is also an unpopulated 3-pin header (J5) which allows the power to be selected using a shunt instead of requiring moving the 0-ohm resistor to change the power supply pin. If J5 is used, then R32 must be removed.

See Power Supply on page 32 for the schematic of this section of the shield.

#### 3.1.2 PSoC 4

The heart of the shield is a PSoC 4 (CY8C4A45AZI-483). This PSoC combines flexible Analog Front Ends, programmable Analog Filters, and high-resolution Analog-to-Digital converters along with an efficient-yet-powerful ARM<sup>®</sup> Cortex<sup>®</sup>-M0+ signal processing engine. The data from the PSoC can be accessed over I<sup>2</sup>C, UART, or SPI. For this shield, I<sup>2</sup>C is used as the default communication mechanism.

See PSoC 4 Analog Coprocessor on page 29 for the schematic of this section of the shield.

The PSoC 4 pin connections on the shield are indicated on the silkscreen on the back side of the shield.

The PSoC 4 is capable of sensing voltage, current, resistance, inductance and capacitance. For our purposes, we use:

- Resistance sensing for measuring temperature
- Current sensing for measuring ambient light
- Voltage sensing for measuring the voltage across a potentiometer
- Capacitance sensing for measuring humidity

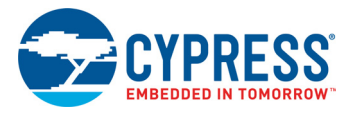

### 3.1.3 LEDs

There are seven LEDs on the shield. Four are associated with the CapSense buttons (although they can be controlled independently via  $I^2C$  if desired as you will see later). One is associated with the proximity loop on the board – it turns on whenever proximity is detected. The other two LEDs are controlled by the baseboard. See User Interface (Buttons, LEDs, CapSense) on page 31 for the schematic of this section of the shield. All LEDs are active low, but the inversion is handled by the PSoC using the SmartIO block (see SmartIO on page 16) so that they appear to be active high to the WICED baseboard.

The two independently controlled LEDs are connected to the Arduino header as follows:

Table 3-1. LEDs connected to the Arduino header

| LED  | Header Pin |  |  |
|------|------------|--|--|
| LED1 | D5         |  |  |
| LED2 | D11        |  |  |

#### 3.1.4 Mechanical Buttons

There are two mechanical buttons on the shield. These are active low and a pullup resistor is included for each of them on the shield. See User Interface (Buttons, LEDs, CapSense) on page 31 for the schematic of this section of the shield. They are connected to the Arduino header as follows:

 Table 3-2.
 Mechanical Buttons connected to the Arduino header

| Button | Header Pin |  |  |
|--------|------------|--|--|
| MB1    | D4         |  |  |
| MB2    | D12        |  |  |

The state of the mechanical buttons can also be read via  $I^2C$  as you will see in PSoC I2C Interface on page 20.

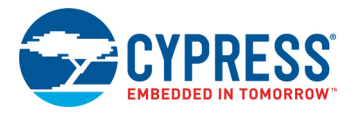

## 3.1.5 SmartIO

The two independent LEDs and the mechanical buttons are all controlled by the SmartIO block in PSoC 4. That is, rather than the LEDs and mechanical buttons connecting directly to the Arduino header pins, they are instead routed through the hardware SmartIO block in the PSoC. This is done for two reasons:

- 1. It allows the PSoC to control the resources directly when desired. For example, during bootloader mode, the LEDs are driven by the PSoC independent of what the baseboard does to the Arduino pins. This prevents possible contention.
- 2. It allows the PSoC to modify the apparent functionality of the hardware. For example, the LEDs are active low on the shield but the SmartIO block inverts the signals so that they appear to be active high to the baseboard.

The schematic and the SmartIO configuration are shown in Figure 3-1. The connections are:

- MB1 routes to D4 using LUT3
- MB2 routes to D12 using LUT2
- D5 routes to LED1 and is inverted using LUT 6
- D11 routes to LED2 and is inverted using LUT4

Figure 3-1. Schematic and the SmartIO Configuration

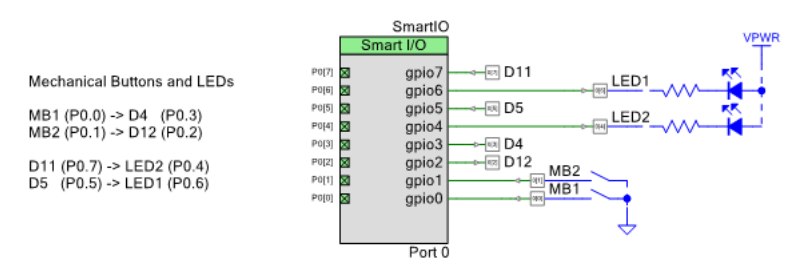

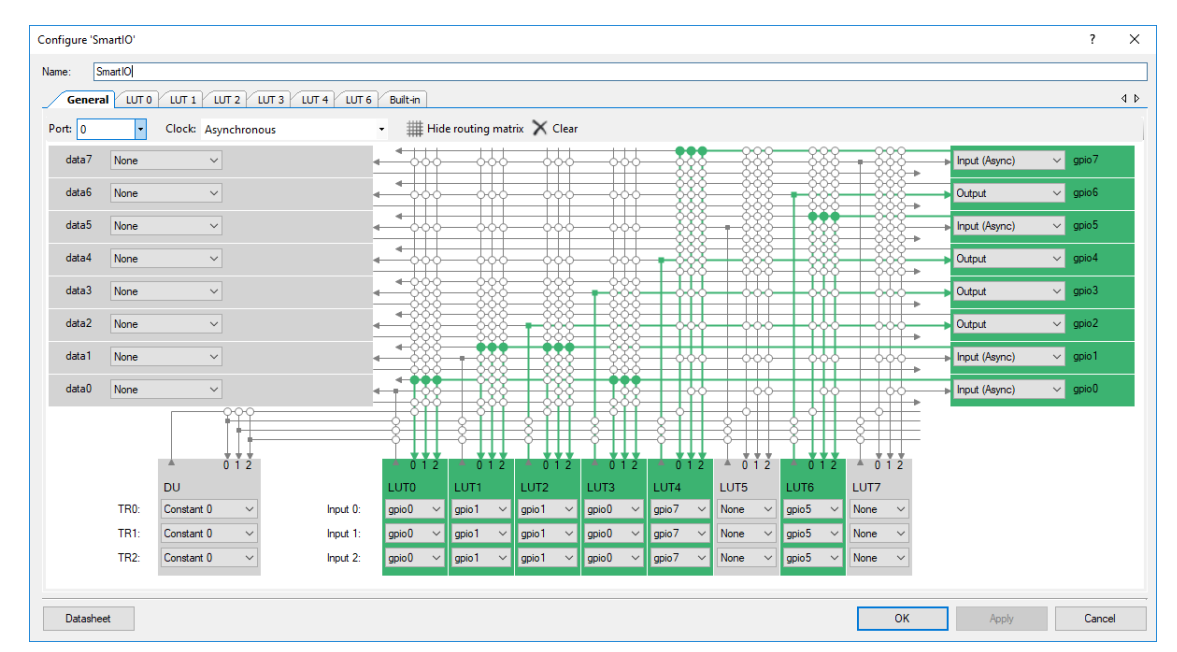

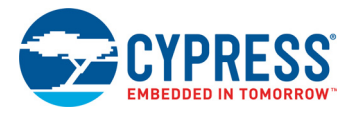

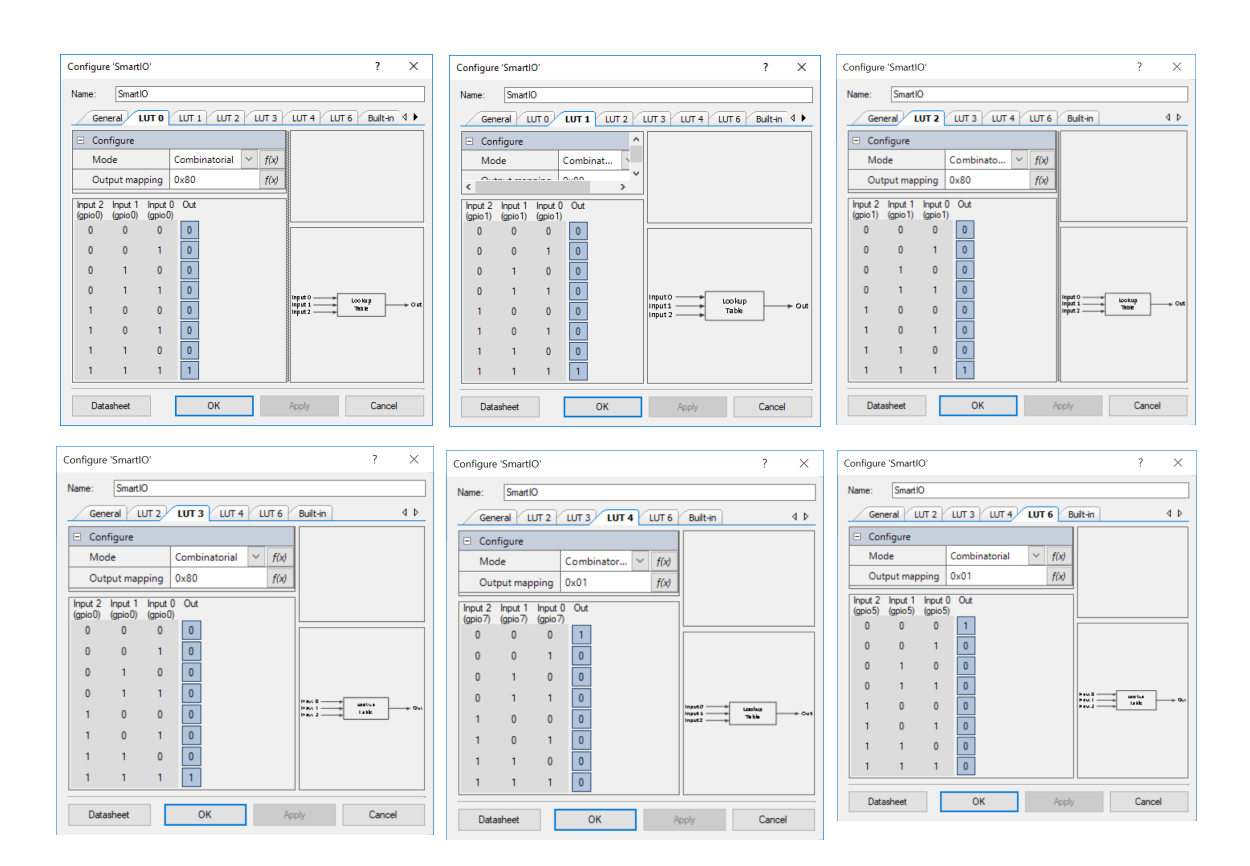

**Note:** LUT0 and LUT1 are required so that the mechanical button input states can be read in the firmware.

#### 3.1.6 CapSense Buttons

There are four CapSense buttons. These buttons are scanned by the PSoC and their state is reported via an I<sup>2</sup>C register (see PSoC I2C Interface on page 20). See User Interface (Buttons, LEDs, CapSense) on page 31 for the schematic of this section of the shield.

By default, each CapSense button will light an LED when it is touched. The LEDs can be "decoupled" from the CapSense buttons if desired by setting bit 0 in the  $I^2C$  LED Control register. Once that is done, the LED Value register can be used to control the LEDs independently from the CapSense buttons.

There is also a dedicated active high CapSense interrupt line that goes high for 1–2 ms each time the state of one or more of the CapSense buttons changes. This signal is routed to Arduino header pin D13 so that the baseboard can use it if desired.

#### 3.1.7 CapSense Proximity

There is a capacitive proximity sensor that runs around the outer edge of the board. The proximity sensor state is reported over  $I^2C$  (see PSoC I2C Interface on page 20). There is an LED dedicated to the proximity sensor – it turns on whenever an object is detected within ~5 cm of the board.

#### 3.1.8 ADC

The PSoC Creator schematic for the Thermistor, Ambient Light Sensor, and Potentiometer analog system is shown below.

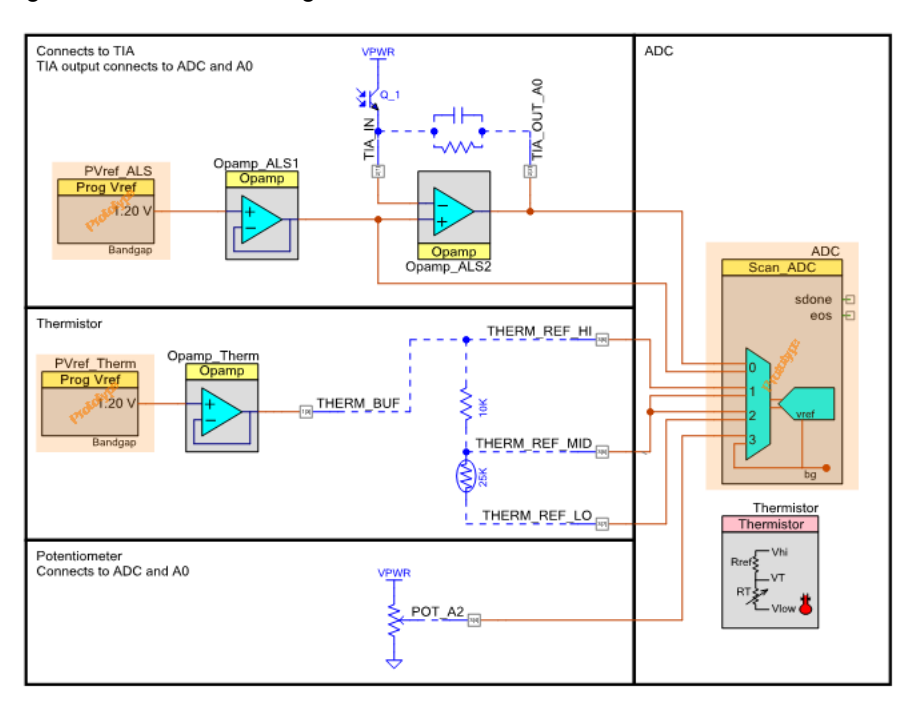

Figure 3-2. Sensor Configuration in PSoC Creator

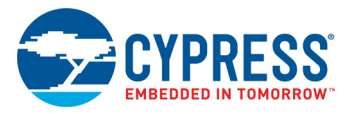

#### 3.1.9 Thermistor

The temperature is calculated by measuring voltage across a thermistor. See Analog Sensors on page 32 for the schematic of this section of the shield. The actual temperature calculation is handled by a PSoC component called "Thermistor" which greatly simplifies the coding required. The schematic and firmware are based on code example CE211321. The temperature value can be read over the I<sup>2</sup>C interface (see PSoC I2C Interface on page 20) and is reported in degrees Celsius.

#### 3.1.10 Ambient Light Sensor

The ambient light is calculated by measuring current through a photo-diode. See Analog Sensors on page 32 for the schematic of this section of the shield. The schematic and firmware are based on code example CE211252. The light value can be read over the  $I^2C$  interface (see PSoC I2C Interface on page 20) and is reported in LUX. In addition, the raw value at the output of the TIA can be measured at Arduino pin A0.

#### 3.1.11 Potentiometer

The voltage across the potentiometer is measured and can be read over the  $I^2C$  interface (see PSoC I2C Interface on page 20) and is reported in Volts. See Analog Sensors on page 32 for the schematic of this section of the shield. The POT voltage will vary over the full power supply range but the ADC in the PSoC 4 is configured for a 0 V–2.4 V range so it will never report a value above 2.4 V. In addition, the raw POT voltage is available at Arduino pin A2.

#### 3.1.12 Humidity

Humidity is calculated by measuring capacitance of a humidity sensor using the CapSense block. See Analog Sensors on page 32 for the schematic of this section of the shield. The schematic and firmware are based on code example CE211322. The humidity value can be read over the  $I^2C$  interface (see PSoC I2C Interface on page 20) and is reported as a percentage.

#### 3.1.13 DAC Output

A voltage DAC output is available on Arduino pin A1. The DAC voltage can be set in the range from 0V to 2.4V by setting a value in an  $I^2C$  register (see PSoC I2C Interface on page 20).

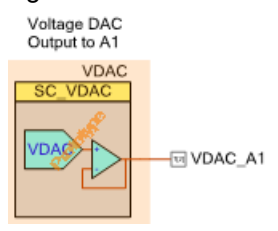

#### Figure 3-3. VDAC Configuration

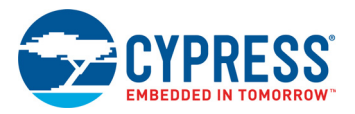

## 3.1.14 PSoC I<sup>2</sup>C Interface

The PSoC I<sup>2</sup>C interface is an EZI2C slave. That is, the first byte of a write into the slave is an offset to the set of I<sup>2</sup>C registers. The remaining bytes (if any) are the data to be written starting at the offset. For I<sup>2</sup>C reads from the slave, the offset is whatever was set in the previous write. See the EzI<sup>2</sup>C component datasheet in PSoC Creator for additional details.

The  $I^2C$  slave is assigned to 7-bit address 0x42 and is configured for a speed of 400 kbps. It is connected to Arduino pins SDA and SCL.

The I<sup>2</sup>C register map is as follows:

| Offset | Description   | Format       | Details                                                    |  |  |
|--------|---------------|--------------|------------------------------------------------------------|--|--|
| 0x00   | DAC Voltage   | 4 Byte Float | Desired DAC voltage in Volts                               |  |  |
| 0x04   | LED Value     | 1 Byte       | CapSense LED values if LED Control bit 1 is 1. Mapping is: |  |  |
|        |               |              | Bit 0: CLED0                                               |  |  |
|        |               |              | Bit 1: CLED1                                               |  |  |
|        |               |              | Bit2: CLED2                                                |  |  |
|        |               |              | Bit3: CLED3                                                |  |  |
| 0x05   | LED Control   | 1 Byte       | Bit 0 sets how the 4 CapSense LEDs are controlled:         |  |  |
|        |               |              | 0 = CapSense Control                                       |  |  |
|        |               |              | 1 = Baseboard Control via the LED Value Register           |  |  |
| 0x06   | Button State  | 1 Byte       | State of CapSense, Proximity, and Mechanical Buttons:      |  |  |
|        |               |              | Bit 0: CapSense B0                                         |  |  |
|        |               |              | Bit 1: CapSense B1                                         |  |  |
|        |               |              | Bit 2: CapSense B2                                         |  |  |
|        |               |              | Bit 3: CapSense B3                                         |  |  |
|        |               |              | Bit 4: Mechanical Button 1                                 |  |  |
|        |               |              | Bit 5: Mechanical Button 2                                 |  |  |
|        |               |              | Bit 6: Proximity                                           |  |  |
| 0x07   | Temperature   | 4 Byte Float | Temperature in °C                                          |  |  |
| 0x0B   | Humidity      | 4 Byte Float | Humidity in %                                              |  |  |
| 0x0F   | Ambient Light | 4 Byte Float | Ambient light in lux                                       |  |  |
| 0x13   | Potentiometer | 4 Byte Float | Potentiometer in V                                         |  |  |

Table 3-3. I<sup>2</sup>C Register Map

### 3.1.15 U8G Graphics OLED Display

The shield contains a U8G Graphics OLED display with an  $I^2C$  interface. See OLED Display on page 30 for the schematic of this section of the shield. The OLED is an  $I^2C$  Slave with an address of 0x3C which can be controlled from the baseboard using the  $I^2C$  interface connected to Arduino pins D14 and D15.

3.1.16 UART

The Arduino

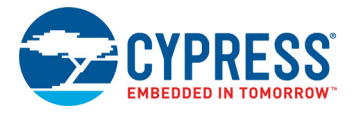

## 3.1.17 Arduino Interface

The Arduino pin functions are shown below. See Arduino Interface on page 30 for the schematic of this section of the shield.

Table 3-4. Arduino Pin Functions

| Arduino | Shield Function                                                        |  |  |  |
|---------|------------------------------------------------------------------------|--|--|--|
| A0      | Ambient Light TIA Output                                               |  |  |  |
| A1      | DAC Voltage                                                            |  |  |  |
| A2      | Potentiometer                                                          |  |  |  |
| D0      | UART RX to baseboard, UART TX from PSoC *                              |  |  |  |
| D1      | UART TX from baseboard, UART RX to PSoC *                              |  |  |  |
| D2      | Unused connection to PSoC                                              |  |  |  |
| D4      | Mechanical Button MB1                                                  |  |  |  |
| D5      | LED1                                                                   |  |  |  |
| D11     | LED2                                                                   |  |  |  |
| D12     | Mechanical Button MB2                                                  |  |  |  |
| D13     | CapSense Interrupt                                                     |  |  |  |
| SDA     | I2C_SDA                                                                |  |  |  |
| SCL     | I2C_SCL                                                                |  |  |  |
| RES     | Reset (connected to PSoC XRES)                                         |  |  |  |
| 5 V     | 5 V power option (see Power Supply on page 14 for details)             |  |  |  |
| 3.3 V   | 3.3 V power option (default) (see Power Supply on page 14 for details) |  |  |  |
| GND     | Ground                                                                 |  |  |  |

\* UART functionality is not implemented in the default PSoC firmware.

A3, A4, A5, D3, D6, D7, D8, D9, D10, IOREF, AREF, and VIN are not connected on the shield.

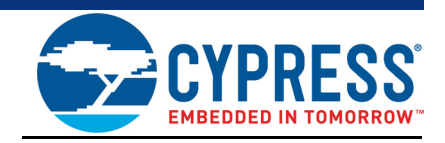

A PSoC Creator workspace (called Shield.cywrk) is provided with the kit containing three projects.

Two of the projects (Shield and Bootloader) are intended for the PSoC 4 on the shield itself. The third project (TestProgram4M) is intended for a CY8CKIT-044 kit which can be used as a baseboard to demonstrate the functionality of the shield.

Note that any baseboard containing Arduino Uno R3 compatible headers and I<sup>2</sup>C master functionality can be used as a baseboard - the CY8CKIT-044 project is just included as an example. The CY8CKIT-044 is not included with the shield.

Other kits which can be used as baseboards include the CYW943907AEVAL1F WICED WiFi Evaluation Kit and the CYW920706WCDEVAL WICED Bluetooth Evaluation Kit.

Details on the three projects included in the PSoC Creator workspace can be found in the following sections.

Note that the shield firmware described here is pre-programmed on the PSoC 4 on the shield and does not need to be modified or programmed onto the PSoC 4 to use the shield with a compatible Arduino baseboard. In fact, in most cases the shield will be used as-is. For training videos including complete examples for using the shield with the default firmware to create an IoT device using the WICED CYW943907AEVAL1F kit, see www.cypress.com/ training/wicedwifi-101.

| Project Name  | Project Description                                                                                                    |
|---------------|----------------------------------------------------------------------------------------------------|
| Shield        | This project provides the default functionality described in the Kit Operation section. It is programmed into the board by default. There is no need to program this project to use the default kit functionality.                                                                                                    |
| Bootloader    | This project contains the bootloader that allows new firmware to be loaded using the $l^2C$ interface. It is included as part of the shield project so that new firmware can be loaded without requiring a MiniProg3 connected to the 5-pin header. Instead, a baseboard containing an $l^2C$ to USB bridge (such as the CY8CKIT-044) can be used to bootload the shield firmware. This project must be built before the Shield project can be built. |
| TestProgram4M | This project is a test program that can be programmed into a CY8CKIT-044 to be used as a baseboard to exercise the features of the shield. This is the default active project in the workspace.                                                                                                    |

Table 4-1. Project Details

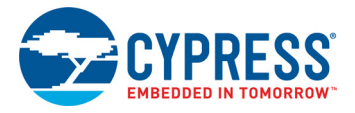

# 4.1 Shield Project

The default shield project provides the features described in the Kit Operation chapter on page 14 of this guide. A flowchart of the firmware is Figure 4-1.

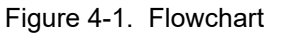

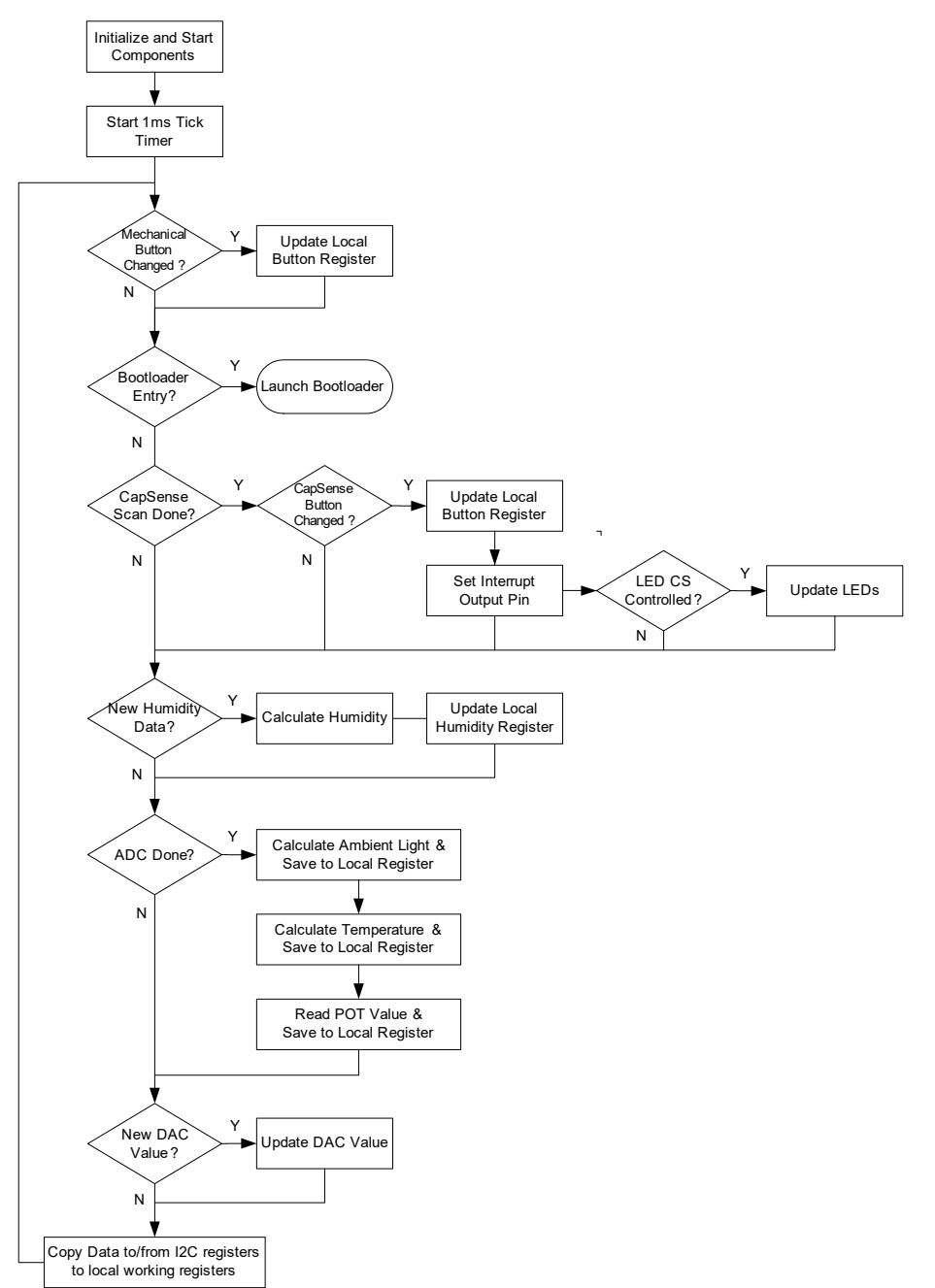

Since the Shield project references the Bootloader project, the Bootloader project must be built before building the Shield project.

The default active project in the PSoC Creator Workspace is the TestProgram4M project, so you must set the active project to Shield in PSoC Creator in order to build this project.

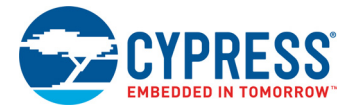

# 4.2 Bootloader Project

The bootloader project contains an I<sup>2</sup>C slave interface and a bootloader component to enable bootloading of firmware to the PSoC 4. This project is referenced by the Shield project to add bootloader functionality so it must be built before building the Shield project. The default active project in the PSoC Creator Workspace is the TestProgram4M project, so you must set the active project to Bootlodaer in PSoC Creator in order to build this project.

The I<sup>2</sup>C slave has a 7-bit address of 0x42 and is configured to operate up to 400 kbps.

To indicate bootloader mode, the project also blinks LED1 and LED2 in an alternating fashion at a frequency of 1 Hz.

The bootloader mode can only be exited by resetting the PSoC 4 on the shield board or by bootloading new firmware.

See Re-Programming the PSoC 4 on the Shield chapter on page 27 for details on bootloading new firmware to the shield.

## 4.3 TestProgram4M Project

The test project (TestProgram4M) can be programmed into a CY8CKIT-044 kit to demonstrate the functionality of the shield board. It can also be used for bootloading new firmware onto the Shield. Note that the CY8CKIT-044 is not included with the shield.

#### 4.3.1 Test Procedure

At power-up, the OLED on the shield will display test information for each of the shield's features. Each feature will say Pass or Fail next to it depending on the test status. Some of the features are self-tested while others require user input. The test procedure is outlined below. Once all tests pass, a green LED on the baseboard will turn ON. The DAC, humidity, and temperature are self-tested so they should say Pass right away if the shield is operating properly.

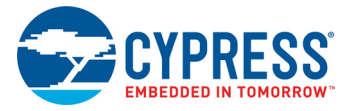

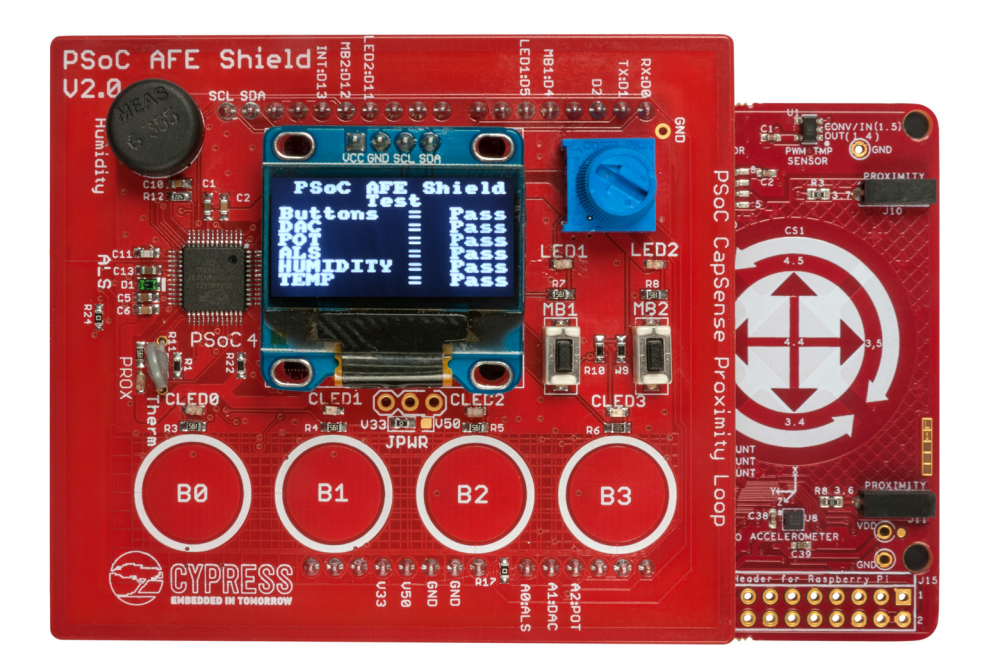

## Figure 4-2. Out of Box Program results using CY8CKIT-044

Table 4-2. Test Procedure

| Feature              | Method    | Test Procedure                                                                                                    |
|----------------------|-----------|----------------------------------------------------------------------------------------------------|
| Buttons              | Manual    | Press each CapSense button and Mechanical button. An LED must turn<br>on next to each button when it is pressed. Each button should be held<br>down for approximately 0.5 sec to ensure that it is detected by the test<br>program. Note that you can hold down more than one button at a time if<br>you wish. |
| DAC                  | Automatic | The voltage is swept by the baseboard and the resulting voltage is mea-<br>sured on Arduino pin A1.                                                                                                    |
| Potentiometer        | Manual    | Sweep the pot across its range. The voltage is measured on Arduino A2.                                                                                                    |
| Ambient Light Sensor | Manual    | Provide a wide range of light input to the sensor. Depending on<br>environmental conditions you may need to cover the sensor with your<br>hand or other object, and then shine a light directly on it to achieve the<br>required range.                                                                        |
| Humidity             | Automatic | The humidity reading is examined for a valid result.                                                                                                    |
| Temperature          | Automatic | The temperature reading is examined for a valid result.                                                                                                    |

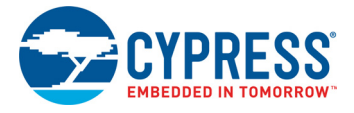

#### 432 Alternate Screens

In addition to the main test screen, there are additional screens with more detailed information. Press and release user button SW2 on the baseboard to toggle between the following screens:

- 1. Main test screen: This is the main test results page as described above.
- 2. Analog Values Screen: Shows readings for temperature, humidity, illumination, potentiometer, Arduino pin A2 and Arduino pin A1<sup>1</sup>. Note that pin A1 is the DAC output which is continually swept by the test program in 100mV increments.
- 3. Base ADC Screen: Shows raw ADC readings in mV from A0, A1, and  $A2^2$ .
- 4. Buttons Screen: Shows real-time values for the CapSense buttons, proximity sensor, and mechanical buttons. The mapping is:

| Bit 7  | Bit 6     | Bit 5 | Bit 4 | Bit 3 | Bit 2 | Bit 1 | Bit 0 |
|--------|-----------|-------|-------|-------|-------|-------|-------|
| Unused | Proximity | MB2   | MB1   | B3    | B2    | B1    | B0    |

The buttons screen also shows the LED value register and the LED control register, but these are not controlled by the test program so they should always read 0.

The ADC on the CY8CKIT-044 has a range of 0 - 2.048 V. Any value above the top end of the range will be displayed as 2.05 V.
 The ADC on the CY8CKIT-044 has a range of 0 - 2.048 V. Any value above the top end of the range will be displayed as 2.05 V.

# 5. Re-Programming the PSoC 4 on the Shield

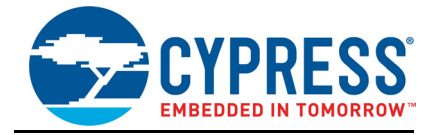

The firmware pre-programmed into the PSoC 4 on the shield provides the AFE and user interface as described in Kit Operation chapter on page 14. The shield can be used with a compatible baseboard without re-programming the PSoC 4 on the shield. Instructions for reprogramming or bootloading new firmware are provided in this section in case the user wants to modify the default shield behavior.

New firmware can be loaded using SWD programming or by bootloading over an I<sup>2</sup>C interface. Each method is described below.

## 5.1 **Programming**

An unpopulated 5-pin programming header (J7) is provided to allow reprogramming of the PSoC 4 using a MiniProg3. Programming is done using PSoC Creator or PSoC Programmer software. See the PSoC Creator or PSoC Programmer web sites for additional information on using those tools to program the PSoC.

The programming header is located beneath the OLED so it must be accessed from the bottom of the board. By default, the PSoC 4 on the shield has a project containing an  $I^2C$  bootloader, so in most cases, the PSoC 4 firmware can be modified using the bootloader through a baseboard that contains a USB to  $I^2C$  bridge (such as the CY8CKIT-044). The programming header is only needed in cases where reprogramming is needed but the loaded firmware does not contain the bootloader code or does not provide a mechanism for bootloader entry.

## 5.2 Bootloading

The firmware programmed into the PSoC 4 on the shield contains an  $I^2C$  bootloader. To bootload new firmware, a baseboard containing a USB to  $I^2C$  bridge which connects to the Arduino SCL and SDA pins is required. For example, the CY8CKIT-044 may be used as a USB to  $I^2C$  bridge.

The steps for using the CY8CKIT-044 kit to bootload new firmware to the PSoC 4 on the shield are as follows:

- 1. Create and build your desired firmware. The firmware must contain a "Bootloadable" component that references the bootloader project provided with the kit. See the "Shield" project for an example.
  - a. Note that the Bootloader project must be built before building the Shield project so that the referenced files are available.
  - b. Note that any custom firmware you create should provide a means to re-enter bootloader mode. If not, then you will not be able to bootload new firmware once your custom firmware has been loaded. At that point, you would have to reprogram the PSoC 4 using a MiniProg3 connected to the 5-pin programming header. See the "Shield" project for an example on entering bootloader mode.
- 2. Connect the shield to the CY8CKIT-044 and connect the kit to a PC using a USB cable.

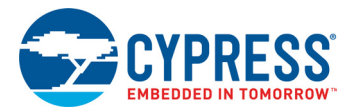

- 3. The test project (TestProgram4M) utilizes the I<sup>2</sup>C pins to display information onto the OLED display on the shield and to read values from the PSoC 4. Therefore, if the test project is loaded onto the CY8CKIT-044 kit, it is necessary to turn off those features to free up the I<sup>2</sup>C interface for bootloading. To do that, press and hold button SW2 on the baseboard until LED3 on the baseboard blinks red at a frequency of ~ 5 Hz. This puts the CY8CKIT-044 into "bypass mode" so that the I<sup>2</sup>C bus is not driven by the baseboard.
- 4. To put the PSoC 4 on the shield into bootloader mode, press and hold MB1 and MB2, and turn the POT through at least 1V of its range. Once bootloader mode starts, LED1 and LED2 on the shield will blink in an alternating fashion at a frequency of 1 Hz.
- 5. Open the Bootloader Host tool (available from the Tools menu in PSoC Creator) on your PC.
- 6. In the Bootloader Host tool (steps are illustrated in the figure below):
  - a. Click the file button and provide the path to your project's .cyacd file this file can be found in the PSoC Creator project folder under:
     <ProjectName>.cydsn/CortexM0p/ARM GCC <Version>/Debug/<ProjectName>.cyacd
  - b. Select the I<sup>2</sup>C port for the kit.
  - c. Set the I<sup>2</sup>C address to 66 (0x42).
  - d. Verify that the speed is set to 400 kHz or slower.
  - e. Click the download button.
  - f. View the log window to verify successful bootloading.

Figure 5-1. Bootloader Host Tool selection in Tools menu

| 😫 Bootloader Host - 🗆                                                                                                    | ×  |
|----------------------------------------------------------------------------------------------------|----|
| File Actions Help                                                                                                    |    |
| Fle 101 \www.101-shield\firmware\Shield.cydsn\CortexM0p\ARM_GCC_541\Release\Shield.cydsn                                                                                                    | cd |
| Ports: Fiters Active application: No chang<br>KitProg USB-UART (COM7) - UART<br>KitProg/131B113503274400 - I2C<br>b<br>I2C address: 66<br>I2C Speed<br>1 MHz<br>400 kHz<br>© 100 kHz<br>0 J00 kHz<br>100 kHz<br>100 |    |
|                                                                                                    |    |
| 01:32:06 PM - Selected device: KitProg/131B113503274400 - I2C<br>KitProg Version 2.18<br>01:32:11 PM - program Started<br>01:32:26 PM - program Finished Successfully<br>01:32:26 PM - program completed in 14728 ms.<br>01:32:29 PM - Selected device: KitProg/131B113503274400 - I2C<br>KitProg Version 2.18                                                                                                    |    |
| Ready                                                                                                    | .: |

7. Once bootloading has completed, press and release reset button SW1 on the CY8CKIT-044 kit to exit bypass mode.

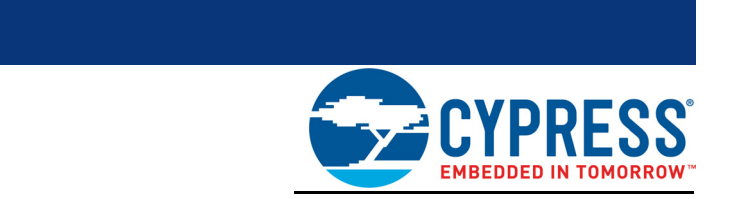

# A.1 Hardware Design

Appendix

The hardware for this shield were done using the Eagle PCB design tools. The schematic and layout are available as part of the WICED WiFi 101 video training material which can be found at www.cypress.com/training/wicedwifi-101.

## A.2 Schematics

### A.2.1 PSoC 4 Analog Coprocessor

The PSoC 4 Analog Coprocessor is the analog front end and user interface to the baseboard. It includes a 5-pin programming header which can be used to re-program the PSoC if necessary, but most programming is done using the  $I^2C$  bootloader.

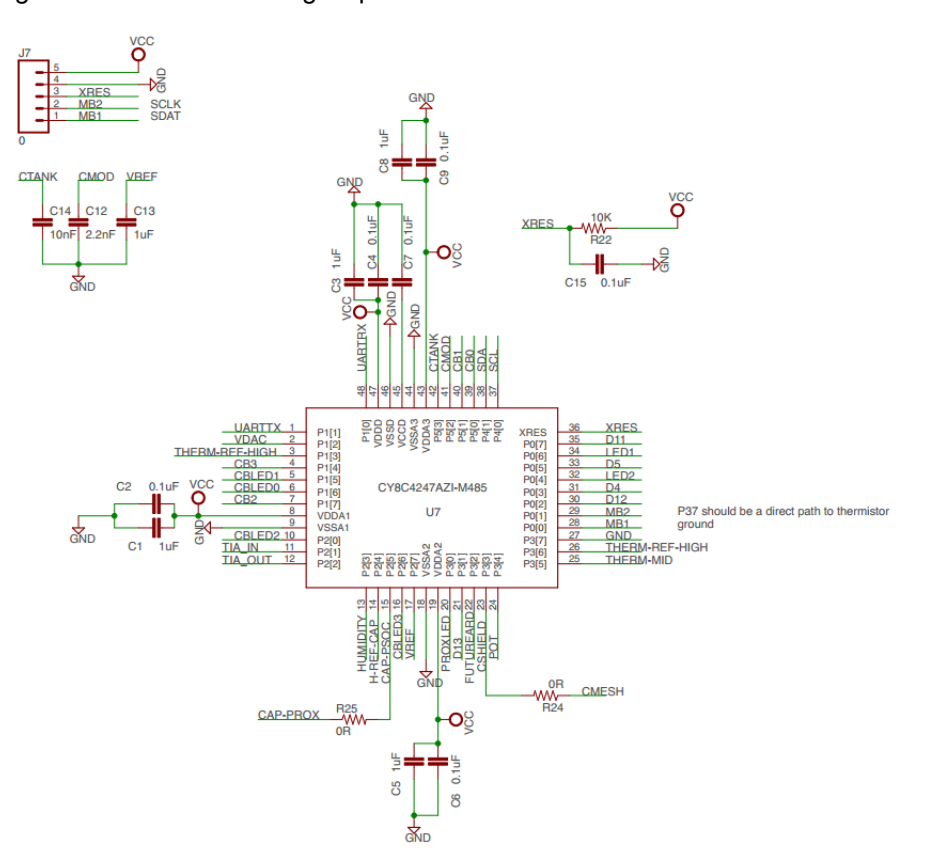

Figure A-1. PSoC 4 Analog Coprocessor Schematic

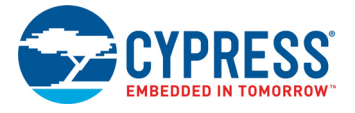

## A.2.2 OLED Display

The OLED display is a complete module containing an SSD1306 controller and a 128x64 pixel dotmatrix OLED.

#### Figure A-2. OLED Display Schematic

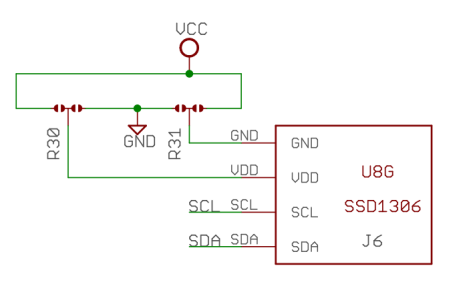

The OLED Screen vendors sometimes have gnd/power and sometimes have power/gnd. R30 & R31 are 0 Ohm resistors on the top of the board that let you select the screen type

When assembling make sure you put them in the right place or they will be hard to fix!!

### A.2.3 Arduino Interface

A set of Arduino headers is provided for connection to a baseboard.

# Figure A-3. Arduino Interface

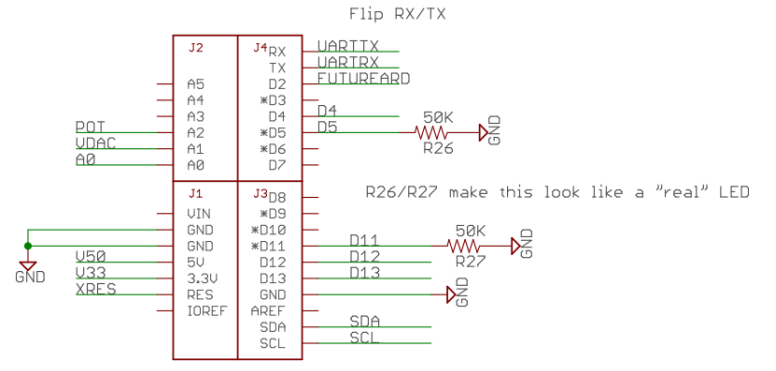

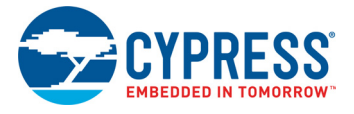

## A.2.4 User Interface (Buttons, LEDs, CapSense)

The user interface consists of 2 mechanical buttons, 4 CapSense buttons, 1 CapSense proximity loop, and 7 LEDs (one next to each button, and one for the proximity loop).

Figure A-4. Schematic of User Interface

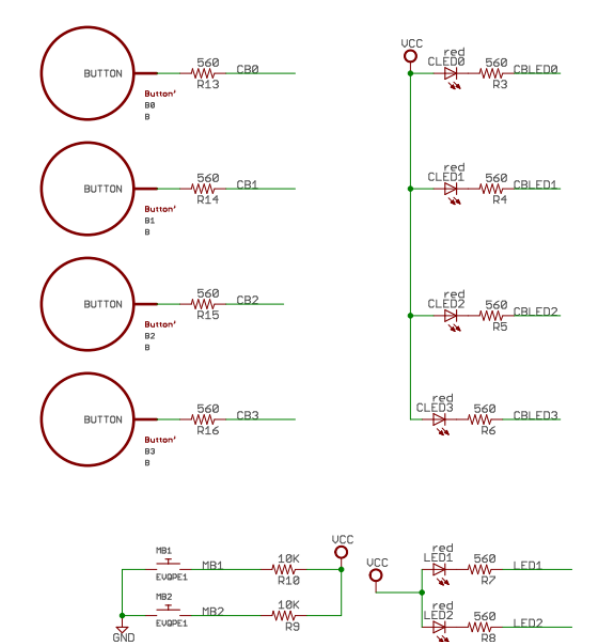

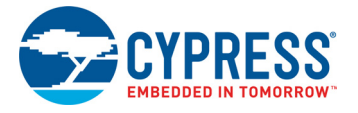

### A.2.5 Analog Sensors

The analog sensors on the board are:

- Thermistor
- Ambient Light
- Humidity
- Potentiometer

Figure A-5. Analog Sensor Interface

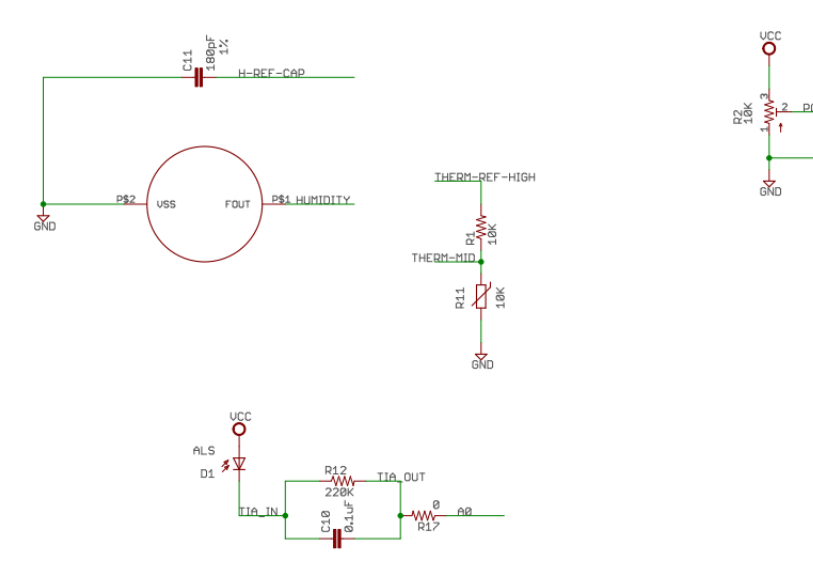

### A.2.6 Power Supply

The power supply comes directly from the Arduino header pins. It can be powered either from the 3.3V pin (default) or the 5V pin. By default, a 0-ohm resistor must be changed to convert from 3.3V to 5V operation but there is an unpopulated 3-pin header that can be installed (and the 0-ohm resistor removed) to allow 3.3V / 5V selection by shorting the 2 appropriate pins using a shunt.

C16

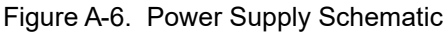

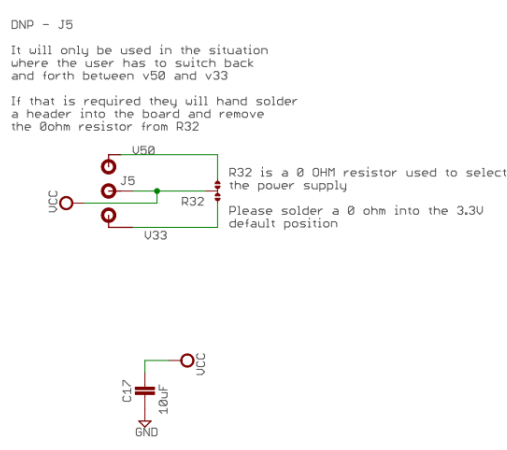

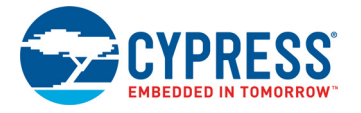

# A.3 Bill of Materials

| #  | Qty | Reference                                             | Value      | Description                                                                                      | Manufacturer    | Mfr Part #         |
|----|-----|-------------------------------------------------------|------------|--------------------------------------------------------------------------------------------------|-----------------|--------------------|
| 1  | 1   | PCBA                                                  | N/A        | PCB,<br>2.6 by 2.95 inch,<br>Normal Tg,<br>ENIG finish, 2 layer,<br>Color = RED,<br>Silk = WHITE | N/A             | N/A                |
| 2  | 5   | C13, C3, C8, C1,<br>C5                                | 1 uF       | CAP CER 1 UF 16 V<br>X5R 0603 ±10%                                                               | Murata          | GRM188R61C105KA93D |
| 3  | 8   | C4, C9, C2, C6,<br>C7, C10, C15,<br>C16               | 0.1 uF     | CAP CER 0.1 UF<br>16 V X7R 0603 ±10%                                                             | Murata          | GRM188R71C104KA01D |
| 4  | 1   | C14                                                   | 10 nF      | CAP CER 10000 PF<br>50 V X7R 0603 ±10%                                                           | Murata          | GRM188R71H103KA01D |
| 5  | 1   | C12                                                   | 2.2 nF     | CAP CER 2200 PF<br>50 V X7R 0603 ±10%                                                            | Murata          | GRM188R71H222KA01D |
| 6  | 1   | C17                                                   | 10 uF      | CAP CER 10UF 25 V<br>X5R 0603 ±10%                                                               | Murata          | GRM188R61E106MA73D |
| 7  | 1   | C11                                                   | 180 pF     | CAP CER 180 PF<br>100 V C0G/NP0<br>0603 1%                                                       | Murata          | GCM1885C2A181FA16D |
| 8  | 1   | H1                                                    | Sensor     | SENSOR HUMIDITY<br>10 V CAPAC MOD                                                                | TE Connectivity | HPP801A031         |
| 9  | 4   | R1, R9, R10,<br>R22                                   | 10 kohm    | RES SMD 10 KOHM<br>1% 1/10 W 0603 ±1%                                                            | Yageo           | RC0603FR-0710KL    |
| 10 | 2   | R26, R27                                              | 50 kohm    | RES SMD 50 KOHM<br>5% 1/10 W 0603                                                                | Vishay Dale     | TNPU060350K0HZEN00 |
| 11 | 1   | R12                                                   | 220 kohm   | RES SMD<br>220 KOHM 5%<br>1/10 W 0603                                                            | Yageo           | RC0603JR-07220KL   |
| 12 | 11  | R13, R14, R15,<br>R16, R3, R4, R5,<br>R6, R7, R8, R23 | 560 ohm    | RES SMD 560 OHM<br>5% 1/10 W 0603                                                                | Yageo           | RC0603JR-07560RL   |
| 13 | 1   | R2                                                    | 10 kohm    | TRIMMER 10 KOHM<br>0.5 W PC PIN                                                                  | Bourns Inc      | 3386P-103TLF-ND    |
| 14 | 3   | R24, R25, R17                                         | 0 ohm      | RES SMD 0.0 OHM<br>JUMPER 1/10 W<br>0603                                                         | Yageo           | RC0603JR-070RL     |
| 15 | 3   | R30, R31, R32                                         | 0 ohm      | RES SMD 0.0 OHM<br>JUMPER 1/16 W<br>0402                                                         |                 | RC0402JR-070RL     |
| 16 | 1   | R11                                                   | Thermistor | NTC THERMISTOR<br>10 KOHM 1% BEAD                                                                | Murata          | NXRT15XV103FA1B040 |

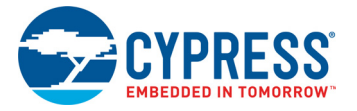

| Table A-1. | Bill of Materials | (continued) |
|------------|-------------------|-------------|
|------------|-------------------|-------------|

| #  | Qty                                                             | Reference             | Value                      | Description                                                                                                    | Manufacturer                             | Mfr Part #      |
|----|-----------------------------------------------------------------|-----------------------|----------------------------|----------------------------------------------------------------------------------------------------|------------------------------------------|-----------------|
| 17 | 1                                                               | Display               | Display                    | Diymall 0.96" Inch<br>Blue I <sup>2</sup> C IIC Serial<br>128 x 64 Oled LCD<br>LED Display Module<br>for Arduino (pack of<br>2 pcs) | N/A                                      | FZ1112-DIY      |
| 18 | 2                                                               | J1, J4                | CON 8X1                    | CONN HEADER<br>8POS 0.100 13 mm<br>length                                                                                           | Protectron                               | P9101-08-D32-1  |
| 19 | 1                                                               | J2                    | CON 6X1                    | CONN HEADER<br>6POS 0.100 13 mm<br>length                                                                                           | Protectron                               | P9103-12-D32-1  |
| 20 | 1                                                               | J3                    | CON 10X1                   | CONN HEADER<br>10POS 0.100 13 mm<br>length                                                                                          | Protectron                               | P9101-10-D32-1  |
| 21 | 2                                                               | MB1, MB2              | Button                     | SWITCH TACTILE<br>SPST-NO 0.05 A<br>12 V                                                                                            | Panasonic<br>Electronic<br>Components    | EVQPE1          |
| 22 | 1                                                               | U7                    | Cypress IC                 | Cypress IC                                                                                                    | Cypress<br>Semiconductor                 | CY8C4A45AZI-483 |
| 23 | 1                                                               | D1                    | Light<br>Detector<br>Diode | AMBIENT LIGHT<br>SENSOR 0805 SMD                                                                                                    | Vishay<br>Semiconductor<br>Opto Division | TEMD6200FX01    |
| 24 | 7 CLED0, CLED1,<br>CLED2, CLED3,<br>LED1, LED2,<br>PROX Red LED |                       | 0603 - Red LED             | Vishay<br>Semiconductor<br>Opto Division                                                                                            | TLMS1000                                 |                 |
|    |                                                                 |                       |                            |                                                                                                    |                                          |                 |
|    | No Load                                                         |                       |                            |                                                                                                    |                                          |                 |
| 1  | 1                                                               | J5                    | 3 Pin                      | n Three Terminal Sulins<br>Jumper - Normally<br>Open                                                                                |                                          | 61300311121     |
| 2  | 1                                                               | J6                    | 4 Pin                      | OLED Display<br>header                                                                                                    | Sulins                                   | PPPC041LFBN-RC  |
| 3  | 1                                                               | J7                    | 5 Pin                      | Programming Header                                                                                                    | Sulins                                   | 640456-5        |
| 4  | 4                                                               | R18, R19, R20,<br>R21 | 0 ohms                     | RES SMD 0.0 OHM<br>JUMPER 1/10 W<br>0603                                                                                            | Yageo                                    | RC0603JR-070RL  |

# **Revision History**

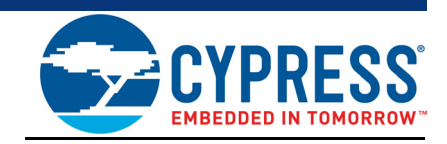

# **Document Revision History**

| Document Title: CY8CKIT-032 PSoC® 4 Analog Front End (AFE) Shield Kit Guide |         |            |                     |                       |  |
|-----------------------------------------------------------------------------|---------|------------|---------------------|-----------------------|--|
| Document Number: 002-21814                                                  |         |            |                     |                       |  |
| Revision                                                                    | ECN#    | Issue Date | Origin of<br>Change | Description of Change |  |
| **                                                                          | 5951300 | 12/21/2017 | GJL                 | New kit guide.        |  |